# Skapa och hantera grupper

### Skapa grupp

- 1. Klicka på "grupper"
- 2. För att skapa en ny grupp, klicka på "skapa en ny grupp"
- 3. Namnge gruppen och skriv en kort beskrivning.
- 4. Du kan välja att lägga in områdesgränser, att göra det är frivilligt. Gränser kan vara jaktlag eller någon form av samverkansområde. Gränserna gör att endast bilder inom områdets gränser kan delas med gruppen. Det finns flera alternativ att skapa gränser.
  - Skapa gränserna manuellt:
    - Använd verktygen "Rita en polygon"
    - Klicka på "klar".
    - Du kan sedan välja att radera gränser och redigera gränser.
  - importera en fil på gränserna.
    - Har du en karta på gränserna i geojson eller gpx så kan du importera dessa.
    - Klicka på "ladda upp en polygonfil..."
    - Välj den fil du vill ladda upp.
    - Vissa jaktappar möjliggör nedladdning av jaktlagets gränser, ett tips är att använda dessa.
  - PS. I nuläget går det inte att skapa flera områden för samma grupp.
- 5. Klicka på "Skapa grupp"

#### **Bjud in medlemmar**

- 1. Bjud in nya medlemmar till gruppen genom att fylla i deras användarnamn
- 2. Du kan välja att skapa ett meddelande
- 3. Skicka inbjudan.
- 4. Användaren som får inbjudan får ett mail och ska godkänna inbjudan.

### Dela mappar med gruppen

1. Gå in på "Mappar"

2. Välj den eller de mappar du vill dela genom att bocka för rutan till vänster om miniatyrbilderna . Du kan endast välja dina egna mappar.

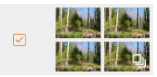

- 3. Klicka på "Dela med grupp"
- 4. Välj den grupp du vill dela med.
- 5. Vill du även dela koordinaterna där bilderna togs kan du välja att "dela platsinformation med gruppmedlemmar"
- 6. Klicka på "dela"

## Titta på bilder från din grupp

- 1. Gå in på "Bilder"
- 2. Filtrera på "delad av grupp"